## Aktualisierung der VesselView 4 Software

Die folgenden Anweisungen erläutern, wie die VesselView 4 Software aktualisiert wird. Hierzu ist Internet-Zugang erforderlich, ebenso ein Kommunikationsport für die Übertragung der Datei auf eine FAT oder FAT32 micro SD-Karte.

## Erwerb der neuesten Software

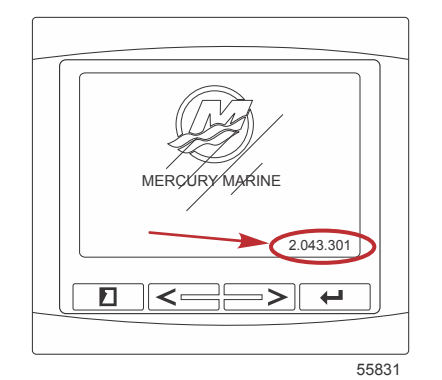

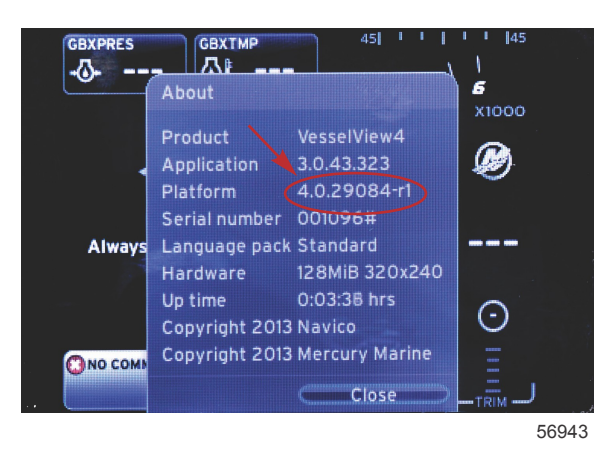

- 2. Das VesselView 4 Produkt auswählen und auf DOWNLOAD UPGRADE (Upgrade herunterladen) klicken.
- 3. Je nach den Sicherheitseinstellungen Ihres Computers wird evtl. ein Sicherheits-Warnhinweis angezeigt. Auf Allow (Zulassen) klicken, um fortzufahren.
- 4. Einen Ordner auf der Festplatte erstellen, in dem diese Datei gespeichert werden soll.
- 5. Bei der Aufforderung SAVE (Speichern) oder RUN (Ausführen) die Option SAVE wählen, um die Datei auf der Festplatte zu speichern.

HINWEIS: Die Datei hat gewöhnlich eine Größe von 20-40 MB.

WICHTIG: Manche Browser ändern möglicherweise die Dateierweiterung. Achten Sie darauf, dass der Dateiname und die Erweiterung nicht geändert werden. Nach dem Dateinamen muss die Erweiterung .upd erscheinen. Die Datei bzw. die Dateierweiterung dürfen nicht umbenannt werden.

 Nachdem die Datei auf der Festplatte gespeichert wurde, die Datei in ein Stammverzeichnis einer leeren FAT oder FAT 32 micro SD-Karte mit mindestens 512 MB Speicherplatz kopieren. Das Stammverzeichnis des Laufwerks ist die höchste Ebene und ist nicht in einem Ordner platziert.

## VesselView Aktualisierung

Wichtige Erwägungen vor und während der Aktualisierung:

- Jedes Display muss separat aktualisiert werden. Es gibt keine automatische Netzwerkfunktion, mit der mehrere VesselView Displays gleichzeitig aktualisiert werden können.
- Das Display nicht ausschalten und die Stromversorgung nicht unterbrechen, solange der Aktualisierungsvorgang läuft.
- Die micro SD-Karte während des Aktualisierungsvorgangs nicht entfernen.
- Sicherstellen, dass die Zündung und das VesselView ausgeschaltet sind. *HINWEIS:* Bei manchen Installationen wird das VesselView Display über einen dedizierten Stromkreis versorgt, unabhängig von der Zündung des Bootes.
  WICHTIG: Das VesselView muss mindestens 30 Sekunden lang ausgeschaltet sein, bevor die Software aktualisiert werden kann.
- 2. Die micro SD-Karte vollständig in den Kartenleserport einstecken, bis sie mit einem Klick einrastet.
- 3. Die Zündung einschalten und überprüfen, ob das VesselView Display eingeschaltet ist.
- 4. Das System hochfahren. Der Aktualisierungsvorgang ist automatisch.
- 5. Die Zündung und das VesselView nicht ausschalten und die micro SD-Karte nicht aus dem Display entfernen, während die Software hochgeladen wird. Der Aktualisierungsvorgang kann einige Minuten dauern.

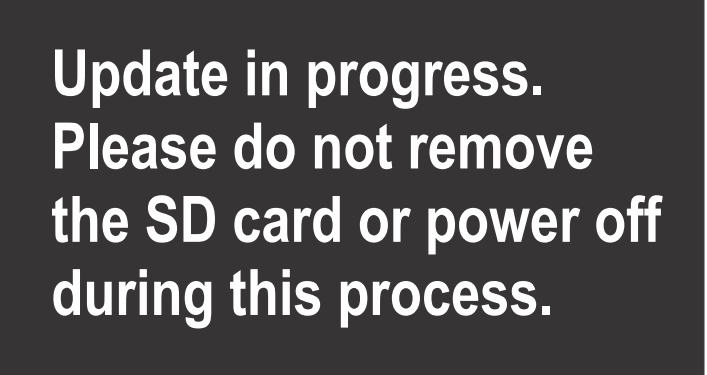

56561

6. Wenn der Upload beendet ist, die micro SD-Karte entfernen. Das System führt automatisch einen Neustart durch, um das Upgrade abzuschließen.

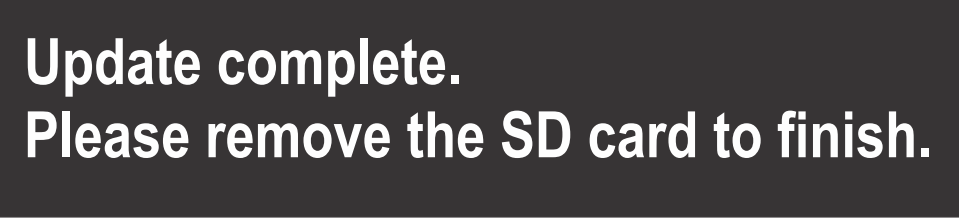

56563

7. Überprüfen, ob die Software auf die korrekte Version aktualisiert wurde. Hierzu die SEITEN-Taste drücken und mit der RECHTEN Pfeiltaste zum Menü "Settings" (Einstellungen) navigieren. Die EINGABE-Taste und die Pfeiltasten verwenden, um das Menü "System" zu markieren und "About" (Info) zu öffnen. Die aktuelle Softwareversion wird angezeigt.